### Quick Start Guide

**WY3OT** 

# POOLMAID PLUS

### Step 1 - Charging

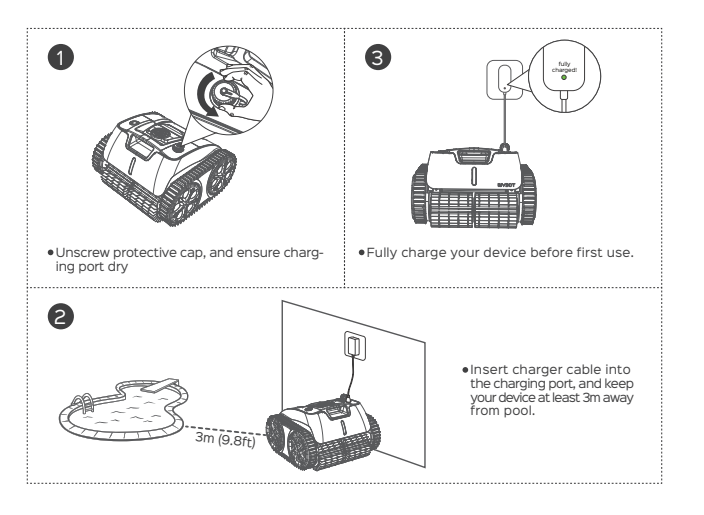

Step 2 - Starting the device

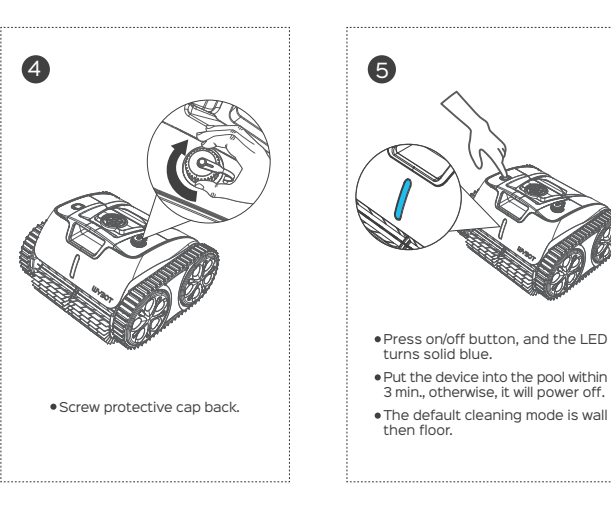

#### Step 3 - WYBOT App setting

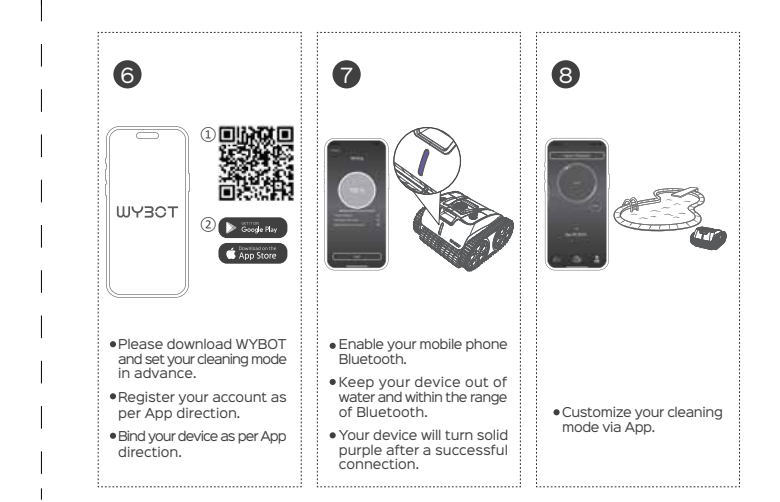

### Quick Start Guide

## MABOL

# POOLMAID PLUS

Step 4 -Submerging the device

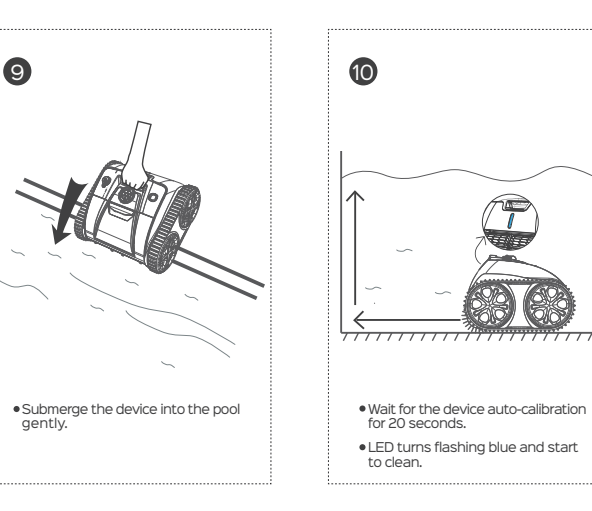

Step 5 -Removal from the pool

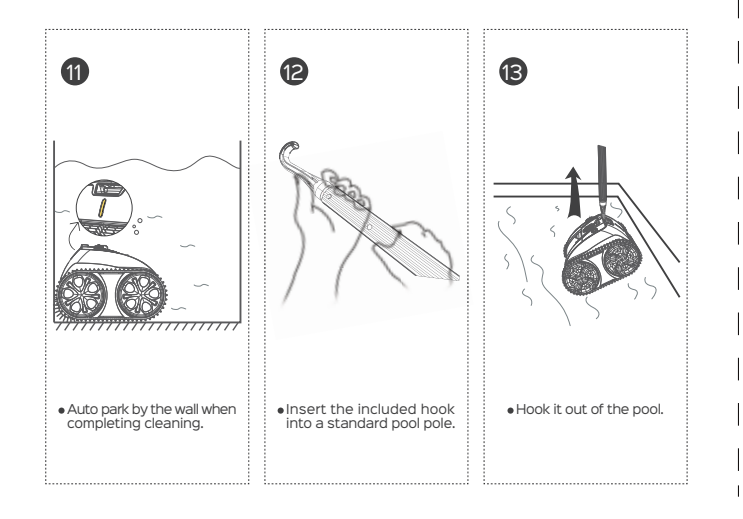

#### Step 6 -Cleaning the filter

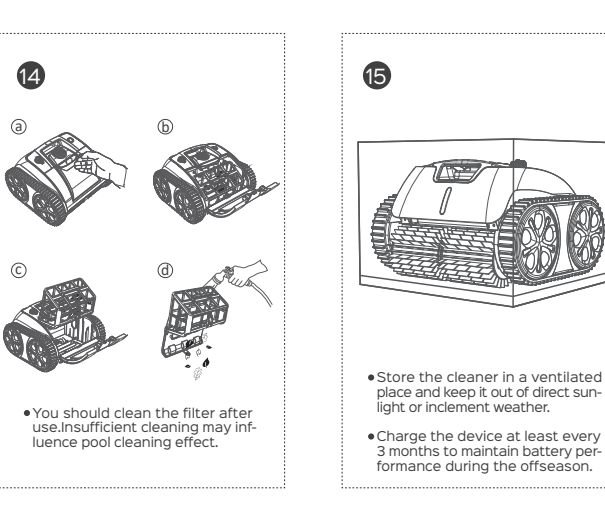